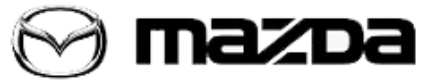

| Subject:<br>DRW26 - 2020 MAZDA3 MAZDA CONNECT CONCERN | .:                     |  |
|-------------------------------------------------------|------------------------|--|
|                                                       | Last Issued: 10/1/2019 |  |

## DESCRIPTION

#### Outline of concern

On certain subject vehicles, it is possible the following concerns may happen when the connectivity service is available.

- 1. The hands-free capability does not work properly due to a communication error between CMU (Connectivity master unit) and the microphone.
- 2. The communication failure happens between the TCU (Telematics Communication Unit) and connectivity server due to improper software of the TCU.
- 3. Door lock operation will work even though the key fob is inside of the vehicle.

#### Outline of repair

Reprogram TCU and C-BCM with modified software, using a specific MDRT3 tool.

Page 1 of 1

**CONSUMER NOTICE:** The information and instructions in this bulletin are intended for use by skilled technicians. Mazda technicians utilize the proper tools/ equipment and take training to correctly and safely maintain Mazda vehicles. These instructions should not be performed by "do-it-yourselfers." Customers should not assume this bulletin applies to their vehicle or that their vehicle will develop the described concern. To determine if the information applies, customers should contact their nearest authorized Mazda dealership. Mazda North American Operations reserves the right to alter the specifications and contents of this bulletin without obligation or advance notice. All rights reserved. No part of this bulletin may be reproduced in any form or by any means, electronic or mechanical---including photocopying and recording and the use of any kind of information storage and retrieval system ---without permission in writing.

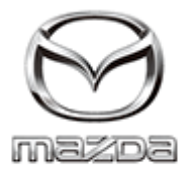

### MAZDA DEALER EMAIL

October 1, 2019

#### Attention: Mazda Dealership Sales and Service Managers

#### Subject: Dealer Rework (DRW) 26 - Mazda Connect Concern 2020 Mazda3

We are writing to inform you that certain 2020MY Mazda3 vehicles, may be affected by the concern mentioned below. Vehicles affected by this DRW will be visible in eMDCS on October 1, 2019. The VIN list of affected vehicles for DRW26 will be uploaded to MGSS along with Repair Procedures and Warranty Information by October 2, 2019. Affected vehicles are expected to arrive at your dealership starting October 2, 2019.

#### Subject Vehicles:

| Model            | Subject VIN range          | Subject production      |
|------------------|----------------------------|-------------------------|
| MODEL            | Subject VIN Tange          | date range              |
| 2020 Mazda3      |                            | From June 29, 2019      |
| (built at MC)    | JMIBP *** LI14/030 - 51143 | through August 21, 2019 |
| 2020 Mazda3      | 2M7DD****IM115005 _ 10671  | From June 28, 2019      |
| (built at (MMVO) | 3M2BP                      | through August 14, 2019 |

#### Number of subject vehicles:

| Country | Subject  |
|---------|----------|
|         | vehicles |
| USA     | 2,580    |

#### Action Required:

Please hold the affected vehicles in inventory until the repair procedure has been performed. This DRW must be performed before the vehicle is sold and is a requirement for a New Car Ready Claim.

A specific Mazda Diagnostic Repair Tool (MDRT) is needed for this repair (see photo below). Beginning September 30, 2019 the Mazda Warranty Department is shipping one tool free of charge to each Mazda dealer via UPS Overnight Delivery. Please only use this specific MDRT tool for DRW26 as all other tools will not repair this concern. We will request this tool be returned at a later date after all vehicles have been repaired.

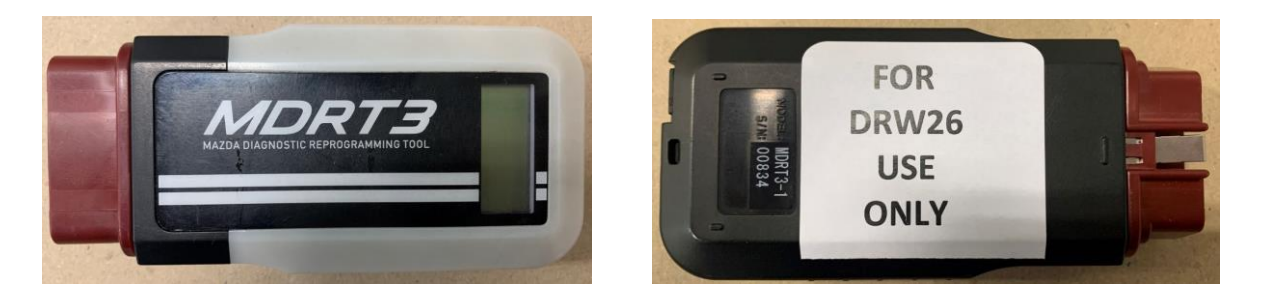

#### Concern Outline:

On certain subject vehicles, it is possible the following may happen, when the connectivity service will be available.

- The hands-free capability does not work properly due to a communication error between CMU (Connectivity master unit) and the microphone.
- 2. A communication failure happens between TCU (Telematics Communication Unit) and connectivity server due to improper software of TCU.
- 3. Doors can be locked even though the fob key is inside the vehicle.

#### Outline of Repair:

Reprogram the TCU and BCM with modified software, using MDRT.

We apologize for any inconvenience this program may cause your dealership and your customers. Your understanding and support are greatly appreciated.

If you have any questions regarding this DRW, please contact Dealer Recall Help on MXConnect > Warranty or contact the Mazda Warranty Department at warrantydept@mazdausa.com

Sincerely,

Travis Young Manager, Recalls, Technical Services Division Mazda North American Operations

MAZDA NORTH AMERICAN OPERATIONS

## Mazda3 TCU & BCM reprograming by MDRT for DRW26

NOTE: Before reprogramming, please connect a Battery charger to prevent a drop in battery voltage.

### **MDRT Tool**

- MDRT

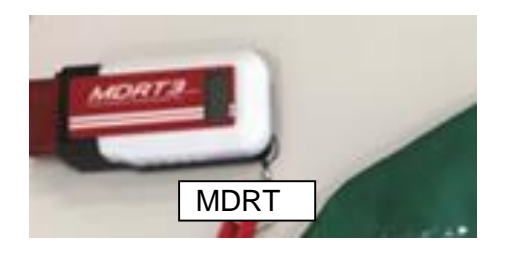

- 1. Check if any warning lamps are on or flashing in the instrument cluster, and repair it according to the Workshop Manual before reprogramming.
- 2. Reprogram the TCU & BCM with Mazda Diagnostic Reprogramming Tool (MDRT).

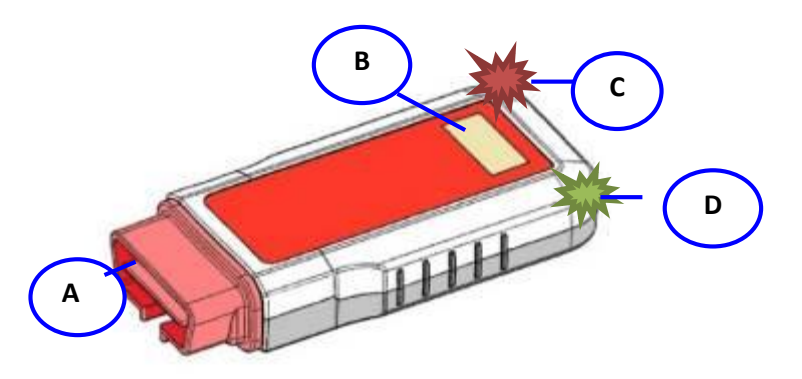

| А | OBDII connector           |
|---|---------------------------|
| В | Display                   |
| С | LED light (Red)           |
| D | LED light (Green or Blue) |

LED lights show the configuration status.

\*There are two LED types for MDRT. 1. Green & Red (Serial number up to 02217) 2. Blue & Red (Serial number after 02218)

## **Handling Caution**

Take care when handling the MDRT tool to avoid damage

- Avoid exposing it to high heat.
- Avoid exposing it to water.

To avoid module damage during reprogramming.

- Do not disconnect MDRT from OBDII connector.
- Do not start engine.
- Do not turn IG-Off.

Otherwise a module replacement may be required.

## <u>NOTE</u>

When performing reprogramming with an MDRT:

- Verify that the room fuse is installed.
- Turn off all electric-type loads such as air-conditioning or the audio system and then connect battery

charger.

- Do NOT touch the MDRT while Green or Blue light is blinking or when you hear a "beep" sound.
- During the reprogramming operation, the center display and instrument cluster may blink, which is NORMAL.

### **TCU & BCM reprogramming procedure**

- #1. Turn the ignition off.
- #2. Connect the MDRT to the OBDII connector.

Note: Wait until the green/blue and the red LED turn on with a long beep, then go to the next step.

- #3. Switch the ignition to on (Engine not running)
- #4. Wait and Monitor the MDRT display.

Note:

- The reprogramming needs approximately 15 minutes. (Pulsing beeps will sound during the reprogramming)
- When the reprogramming has successfully completed, the display shows "Repro OK" and in the bottom row of the tool, green or blue LED lights will be blinking.

### Caution: BCM - If the reprogramming fails, restart the procedure from Step 1.

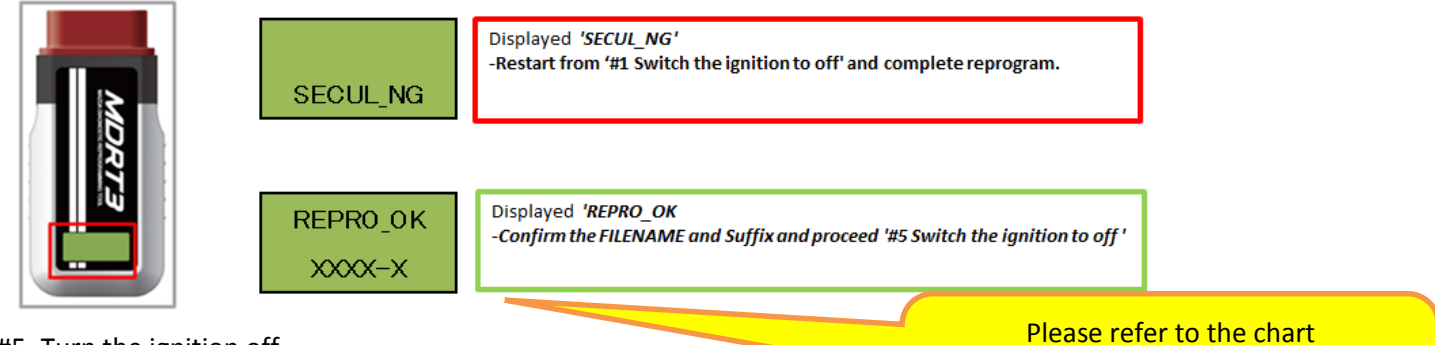

#5. Turn the ignition off.

#6. Disconnect the MDRT.

Please refer to the chart Displayed message after reprogramming' below. Note: It may display either or ① to ③.

| Displayed message after reprogramming of TCU |      |   |   |
|----------------------------------------------|------|---|---|
| Software type Suffix                         |      |   |   |
| $\bigcirc$                                   | BDGF | - | В |
| 2                                            | BDTS | - | А |

| Displayed message after reprogramming of BCM |      |   |        |
|----------------------------------------------|------|---|--------|
| Software type Suffix                         |      |   | Suffix |
| 1                                            | BDTS | - | Μ      |
| 2                                            | BEMD | - | М      |
| 3                                            | ВСКА | - | R      |

### How to verify the reprograming results by display

Confirm that the display shows a message as follows after completing reprogramming.

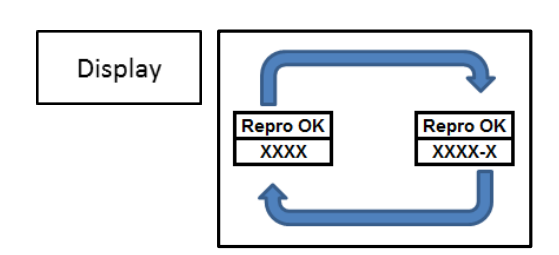

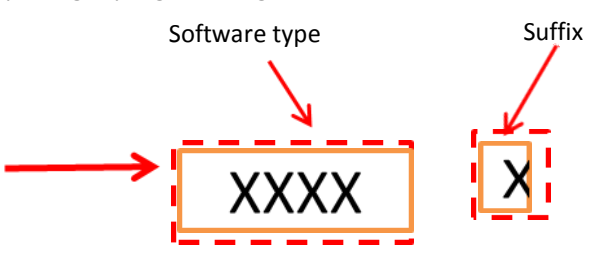

Lower message on the display indicates each of the software type & suffix. If a suffix becomes higher, Reprogramming is completed.

### Troubleshooting

The number is related to the step number in the reprogramming procedure. Text in **bold** mean the most possible cause.

| No. | Technician's operation               | Vehicle status                                           | MDRT status                                                 | LEC    | ) status                             | Beep sound           | Display   |
|-----|--------------------------------------|----------------------------------------------------------|-------------------------------------------------------------|--------|--------------------------------------|----------------------|-----------|
| 2 1 |                                      |                                                          | MDRT                                                        | G or B | Off                                  | Continuously         | Data Fail |
| 5-1 | 10-01                                | 10-011                                                   | malfunction.                                                | R      | Illuminate                           | beeping              |           |
|     | IG-ON with                           |                                                          |                                                             | G or B | Off                                  |                      |           |
| 3-2 | MDRT not<br>securely<br>connected    | IG-ON                                                    | No power<br>supplied.                                       | R      | Off                                  | No beep              |           |
|     |                                      |                                                          | MDRT can't                                                  | G or B | Off                                  |                      | VIN_NG    |
| 4-1 | IG-ON                                | Not a subject<br>vehicle                                 | identify vehicle.<br>MDRT performs<br>only deleting<br>DTC. | R      | Blinking at<br>intervals of<br>1 sec | Continuously beeping | No Target |
|     |                                      | IG-ON                                                    | Check battery                                               | G or B | Off                                  |                      | Repro NG  |
| 4-2 | IG-ON                                | Batt. Voltage:<br>11 V or lower<br>SOC: 75 % or<br>lower | voltage.<br>Stop<br>reprograming.                           | R      | Blinking at<br>intervals of<br>1 sec | Continuously beeping | ВАТСНК    |
|     | Poor MDRT                            |                                                          |                                                             | G or B | Off                                  |                      |           |
| 4-3 | connection<br>during<br>reprograming | IG-ON                                                    | No power<br>supplied.                                       | R      | Off                                  | No beep              |           |
|     |                                      |                                                          | Finish                                                      | G or B | Illuminate                           |                      | Rep Succ  |
| 4-4 | Monitoring<br>MDRT                   | IG-ON                                                    | reprograming<br>DTCs have been<br>detected                  | R      | Blinking at<br>intervals of<br>1 sec | Pulsing beeps        | DTC!!     |
|     |                                      | IG-ON                                                    | Verify                                                      | G or B | Off                                  | Continuously         | Repro NG  |
| 4-5 | IG-ON                                | Reprograming<br>failed                                   | reprograming result.                                        | R      | Illuminate                           | beeping              | ххххх     |

## NOTE

In case of "No. 4-1", verify the vehicle is subject to the DRW. In case of "No. 3-1", it may be caused by one of the following concerns:

- Data in the Module is broken. The possible causes are followings.

- 1. MDRT has been disconnected from OBDII connector during reprograming.
- 2. Engine has been started or IG is turned off during reprograming.

CONDITION OF CONCERN

On certain subject vehicles, it is possible the following may happen, when the connectivity service will be available.

- 1. The hands-free capability does not work properly due to a communication error between CMU (Connectivity master unit) and the microphone.
- 2. A communication failure happens between TCU (Telematics Communication Unit) and connectivity server due to improper software of TCU.
- 3. Doors can be locked even though the fob key is inside the vehicle.

#### OUTLINE OF REPAIR

Reprogram the TCU and C-BCM with modified software, using MDRT. Tools to repair this concern will begin shipping out September 30, 2019.

#### SUBJECT VEHICLES

Please use eMDCS Warranty Vehicle Inquiry to verify if the vehicle has DRW26.

| Model                             | Subject VIN range             | Subject production date range               |
|-----------------------------------|-------------------------------|---------------------------------------------|
| 2020 Mazda3<br>(built at MC)      | JM1 BP**** L1 147656 - 151143 | From 29 June 2019 through<br>21 August 2019 |
| 2020 Mazda3<br>(built at<br>MMVO) | 3MZ BP**** LM 115095 - 119671 | From 28 June 2019 through<br>14 August 2019 |

1. Verify the vehicle is within the range above:

| Model                             | Subject VIN range             | Subject production date range               |
|-----------------------------------|-------------------------------|---------------------------------------------|
| 2020 Mazda3<br>(built at MC)      | JM1 BP**** L1 147656 - 151143 | From 29 June 2019 through<br>21 August 2019 |
| 2020 Mazda3<br>(built at<br>MMVO) | 3MZ BP**** LM 115095 - 119671 | From 28 June 2019 through<br>14 August 2019 |

Note: The asterisk symbol "\*" can be any letter or number.

- \* Not all vehicles within this VIN range are included in DRW26. Perform a Warranty Vehicle Inquiry in eMDCS to verify DRW26 is open.
  - If the vehicle is within the above ranges, proceed to step 2.
  - If the vehicle is not within the above ranges, DRW26 is not applicable.

# 2. Perform a Warranty Vehicle Inquiry using eMDCS

| If eMDCS displays:     | Action to perform:                                                       |
|------------------------|--------------------------------------------------------------------------|
| DRW26 OPEN             | Inspect the vehicle and determine what repair is required.               |
| DRW26 CLOSED           | Return vehicle to inventory.                                             |
| DRW26 is not displayed | DRW26 does not apply to this<br>vehicle. Return vehicle to<br>inventory. |

## Warranty Information

DEALER REWORK (DRW26)

|                           | Dealer Rework - MDRT Update |
|---------------------------|-----------------------------|
| Process Number            | AK051A                      |
| Symptom Code              | 99                          |
| Damage Code               | 99                          |
| Part Number Main<br>Cause | 7777-SP-R63                 |
| Quantity                  | 0                           |
| Labor Operation<br>Number | XXR9XXFX                    |
| Labor Hours               | 0.2 H                       |